# Notice simplifiée RADIOKEYD+

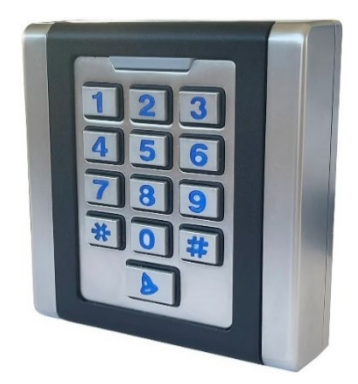

# **ATTENTION :**

Cette notice est valable uniquement pour l'installation d'un clavier configuré d'usine (MONOCODE par défaut).

# A) Programmation simplifiée en 3 étapes :

#### Etape 1 : AJOUT D'UN CODE D'ACCES

#### a) Entrée en mode programmation :

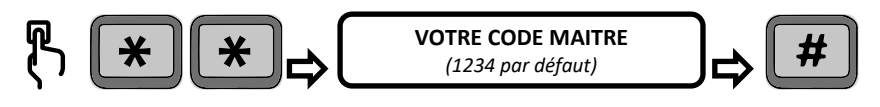

#### b) Saisi d'un nouveau code d'accès :

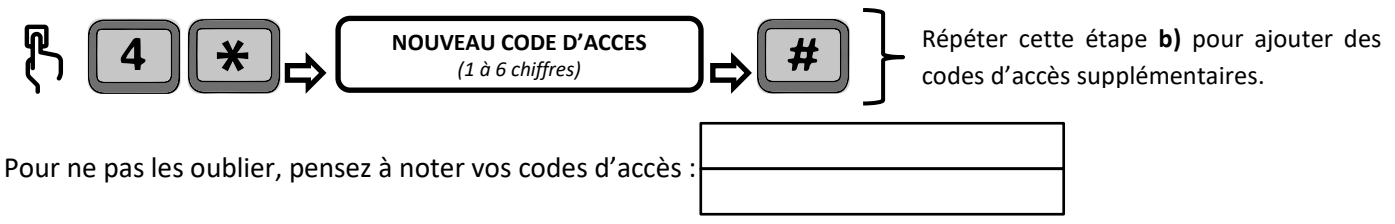

#### Etape 2 : ASSOCIATION AU RÉCEPTEUR

Mettre le récepteur en mode programmation (se reporter à la notice du récepteur).

Taper sur le clavier le code d'accès préalablement enregistré à l'étape 1.b).

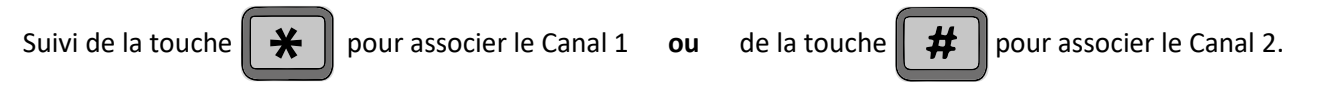

#### Etape 3 : MODIFICATION DU CODE MAITRE (FORTEMENT RECOMMANDÉ)

# a) Entrée en mode programmation :

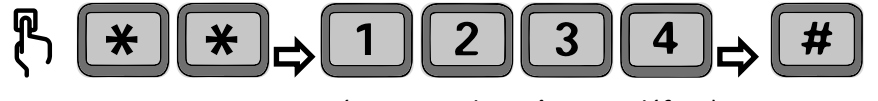

(1234 = code maître par défaut)

b) Saisi du nouveau code maître :

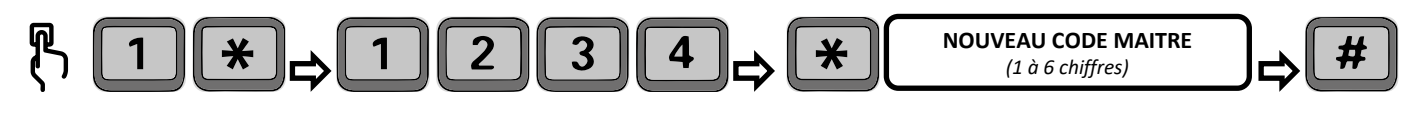

Pour ne pas l'oublier, pensez à noter votre nouveau code maître :

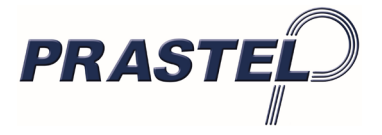

### **B)** Paramètres supplémentaires :

#### Etape 1 : SUPPRESSION D'UN CODE D'ACCÈS

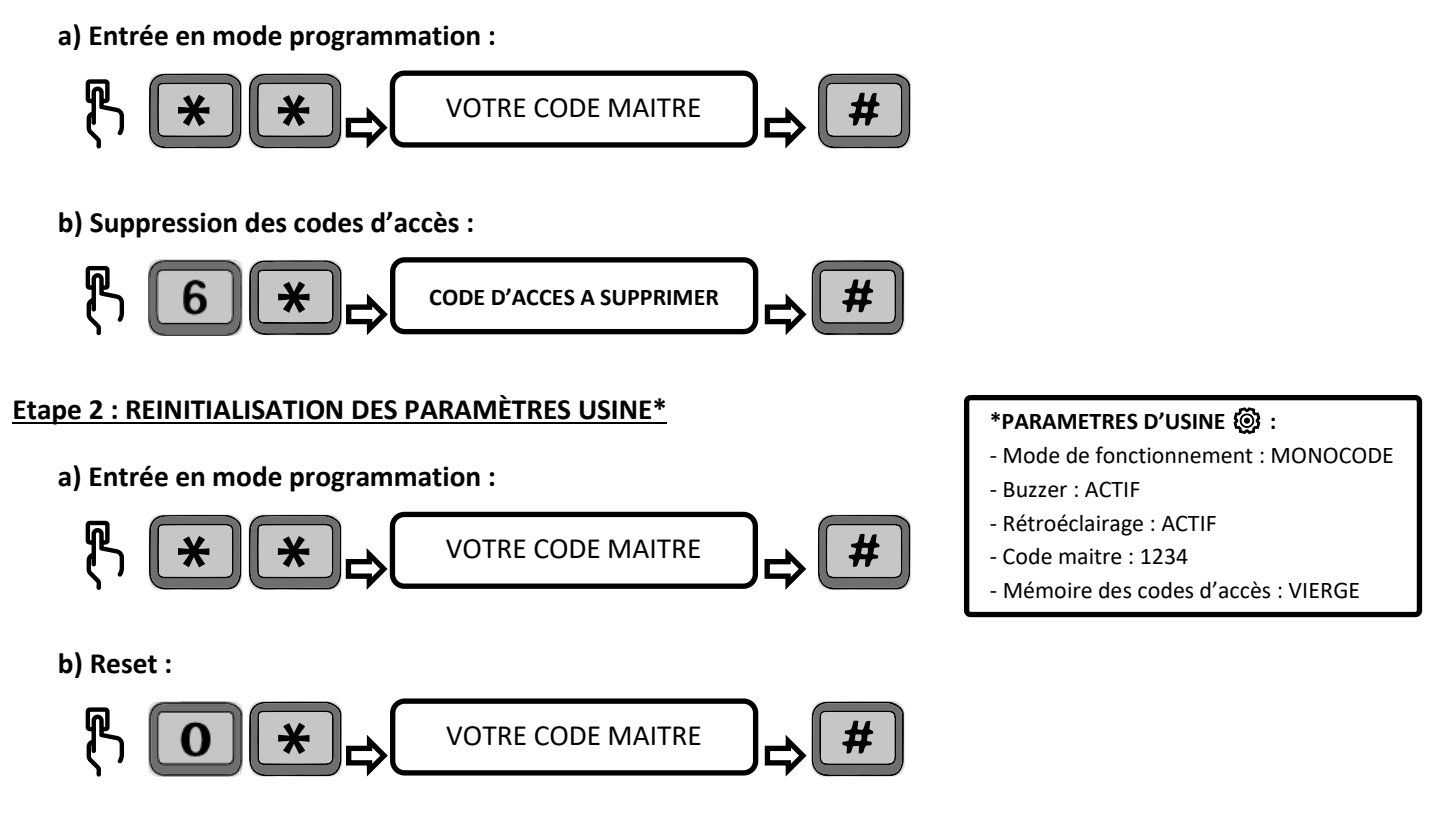

# C) Pour aller plus loin :

 $\triangle$  = touche qui envoi un code fixe à utiliser pour un éclairage par exemple.

Pour modifier plus de paramètres veuillez-vous reporter à la notice intégrale disponible sur le site internet :

#### www.prastel.com

Ou bien directement en scannant le QR code suivant :

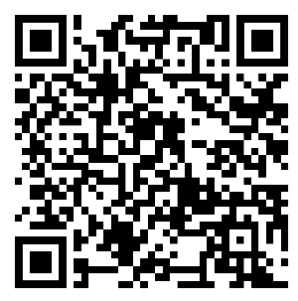

# Simplified instructions RADIOKEYD+

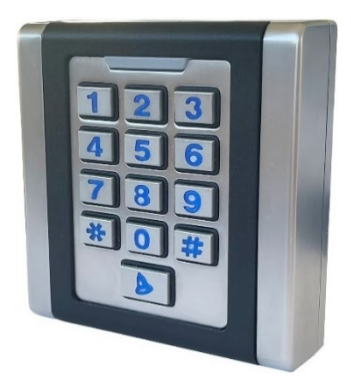

#### **ATTENTION:**

This manual is only valid for the installation of a factory configured keypad (default MONOCODE).

# A) Simplified programming in 3 steps

#### Step 1: ADDING AN ACCESS CODE

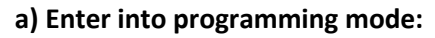

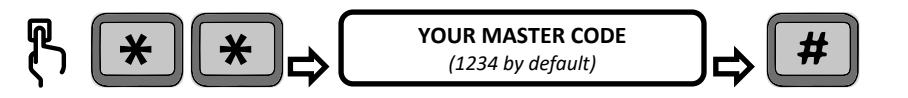

#### b) Enter a new access code:

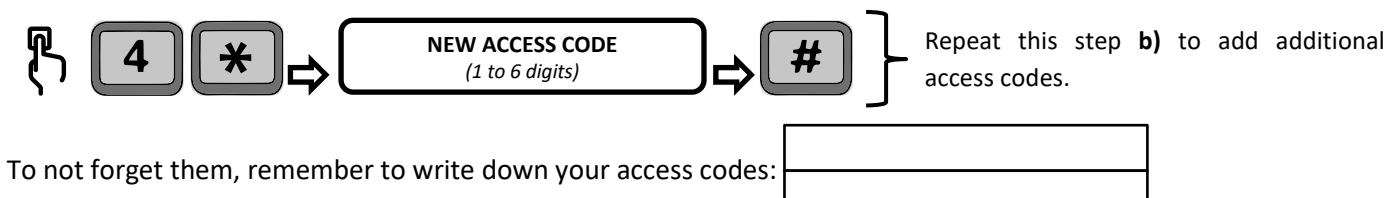

#### **Step 2: RECEIVER ASSOCIATION**

Put the receiver in programming mode (refer to the receiver's manual).

Type the access code previously registered in step **1.b**) on the keypad.

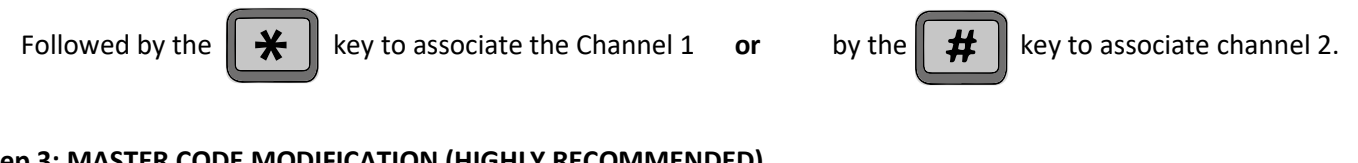

#### Step 3: MASTER CODE MODIFICATION (HIGHLY RECOMMENDED)

a) Enter into programming mode:

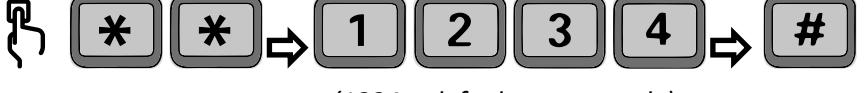

(1234 = default master code)

b) Enter the new master code:

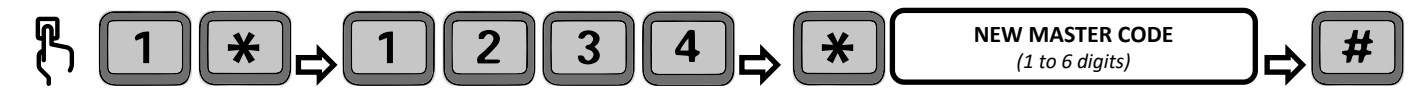

To not forget it, remember to write down your new master code:

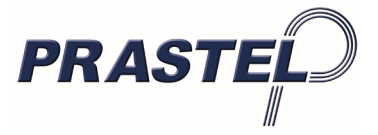

### **B) Additional settings:**

#### Step 1: DELETING AN ACCESS CODE

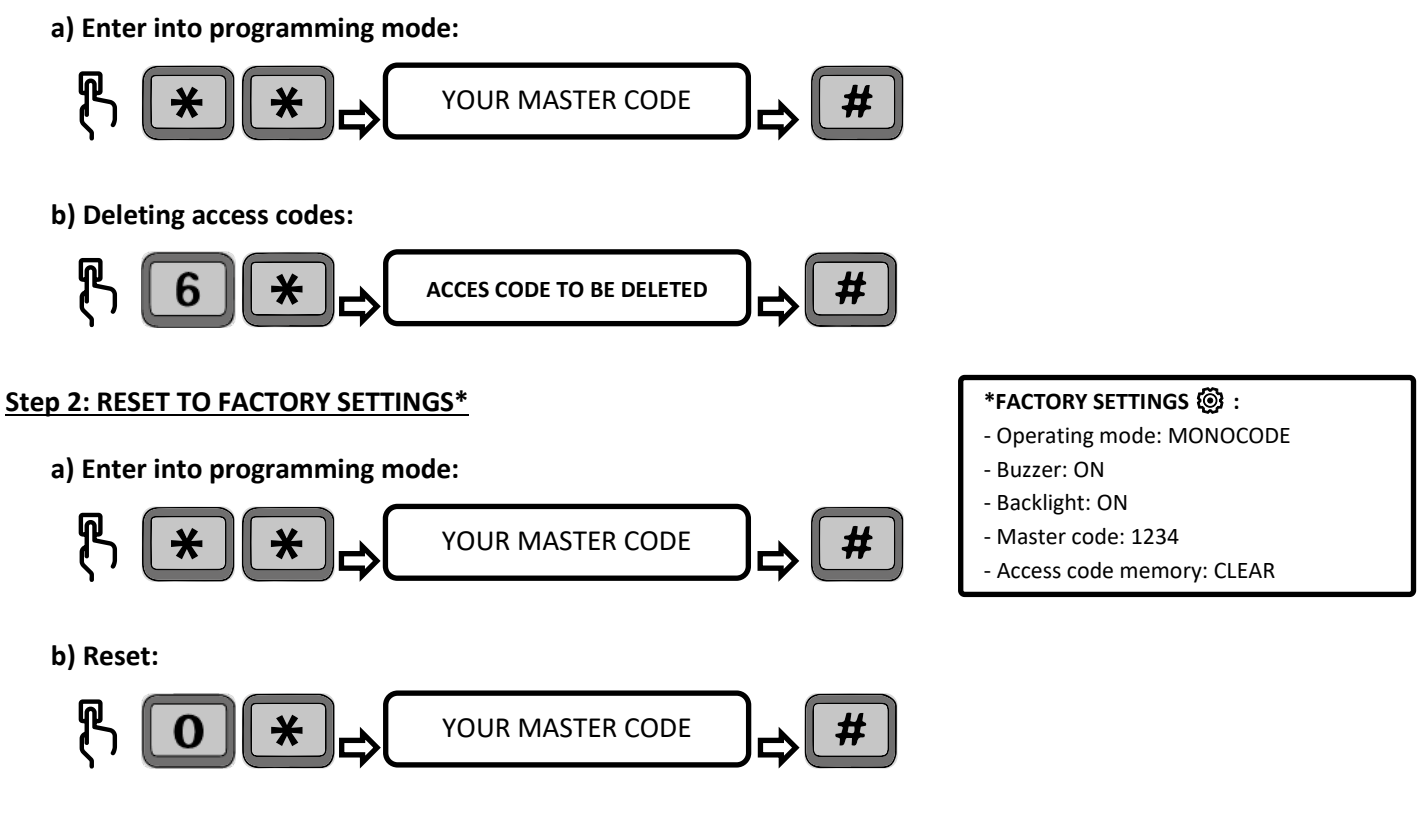

# C) To go further:

 $\triangle$  = key that sends a fixed code to be used for lighting for example.

To change more parameters please refer to the full manual available on the website:

www.prastel.com

Or directly by scanning the following QR code:

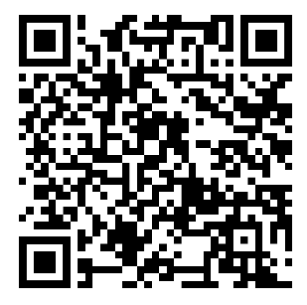